# 升级FTD HA,由FMC管理

# 目录

| <u>简介</u>              |
|------------------------|
| <u>先决条件</u>            |
| <u>要求</u>              |
| 使用的组件                  |
| 概述                     |
| <u>背景信息</u>            |
| <u>配置</u>              |
| <u>步骤1:上传升级包</u>       |
| <u>第二步:检查就绪性</u>       |
| <u>第三步:在高可用性中升级FTD</u> |
| <u>第四步:交换活动对等体(可选)</u> |
| <u>第五步:最终部署</u>        |
|                        |

#### <u>验证</u>

# 简介

本文档介绍由防火墙管理中心管理的具有高可用性的思科安全防火墙威胁防御的升级过程。

# 先决条件

## 要求

Cisco 建议您了解以下主题:

- 高可用性(HA)概念和配置
- 安全防火墙管理中心(FMC)配置
- 思科安全防火墙威胁防御(FTD)配置

#### 使用的组件

本文档中的信息基于:

- 虚拟防火墙管理中心(FMC),版本7.2.4
- 虚拟思科防火墙威胁防御(FTD),版本7.0.1

本文档中的信息都是基于特定实验室环境中的设备编写的。本文档中使用的所有设备最初均采用原 始(默认)配置。如果您的网络处于活动状态,请确保您了解所有命令的潜在影响。

#### 概述

FMC的工作方式是一次升级一个对等体。首先选择Standby(备用),然后选择Active(活动),在 完成Active(活动)升级之前执行故障切换。

# 背景信息

升级前必须从software.cisco.com下载升级软件包。

在CLI完成后,在活动FTD中运行show high-availability config命令,检查高可用性状态。

> show high-availability config Failover On Failover unit Secondary Failover LAN Interface: FAILOVER\_LINK GigabitEthernetO/O (up) Reconnect timeout 0:00:00 Unit Poll frequency 1 seconds, holdtime 15 seconds Interface Poll frequency 5 seconds, holdtime 25 seconds Interface Policy 1 Monitored Interfaces 3 of 1285 maximum MAC Address Move Notification Interval not set failover replication http Version: Ours 9.16(2)5, Mate 9.16(2)5 Serial Number: Ours 9AJJSEGJS2T, Mate 9AVLW3FSSK8 Last Failover at: 00:37:48 UTC Jul 20 2023 This host: Secondary - Standby Ready Active time: 4585 (sec) slot 0: ASAv hw/sw rev (/9.16(2)5) status (Up Sys) Interface INSIDE (10.10.153.2): Normal (Monitored) Interface diagnostic (0.0.0.0): Normal (Waiting) Interface OUTSIDE (10.20.153.2): Normal (Monitored) slot 1: snort rev (1.0) status (up) slot 2: diskstatus rev (1.0) status (up) Other host: Primary - Active Active time: 60847 (sec) Interface INSIDE (10.10.153.1): Normal (Monitored) Interface diagnostic (0.0.0.0): Normal (Waiting) Interface OUTSIDE (10.20.153.1): Normal (Monitored) slot 1: snort rev (1.0) status (up) slot 2: diskstatus rev (1.0) status (up)

Stateful Failover Logical Update Statistics

•••

| Link : FAILOVER | _LINK Gi | gabitEth | ernet0/0 | ) (up) |      |
|-----------------|----------|----------|----------|--------|------|
| Stateful Obj    | xmit     | xerr     | r        | ۲CV    | rerr |
| General         | 9192     | 0        | 1        | L0774  | 0    |
| sys cmd         | 9094     | 0        | ç        | 9092   | 0    |
| Rule DB B-Sync  | 0        | 0        | C        | )      | 0    |
| Rule DB P-Sync  | 0        | 0        | 2        | 204    | 0    |
| Rule DB Delete  | 0        | 0        | 1        | L      | 0    |
| Logical Update  | Queue In | formatio | n        |        |      |
|                 | Cur      | Max      | Total    |        |      |
| Recv Q:         | 0        | 9        | 45336    |        |      |
| Xmit Q:         | 0        | 11       | 11572    |        |      |

如果未显示错误,则继续升级。

# 配置

步骤1:上传升级包

• 使用图形用户界面(GUI)将FTD升级软件包上传到FMC。 之前必须根据FTD型号和所需版本从思科软件站点下载该软件。

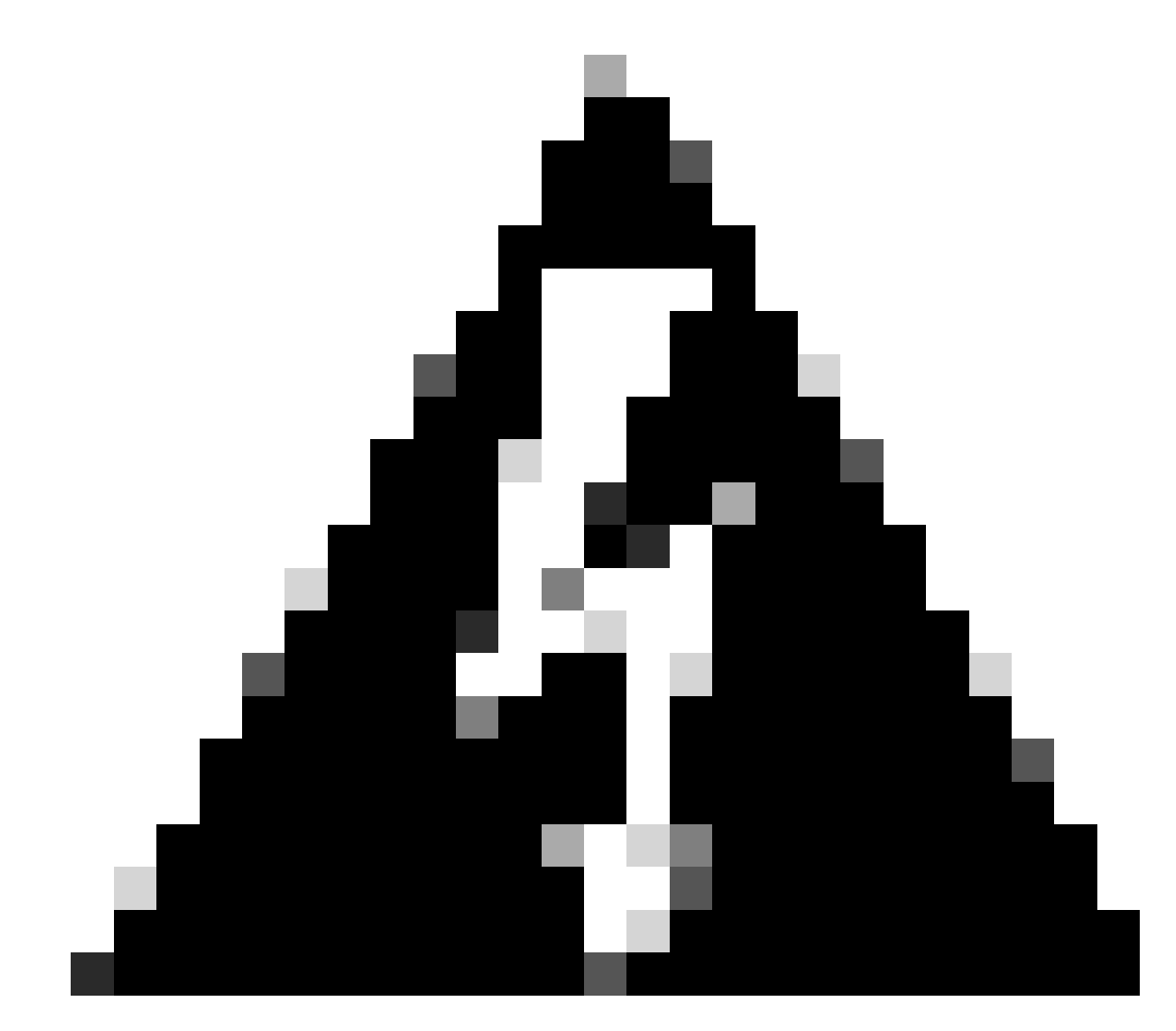

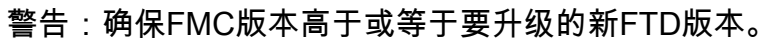

System > Updates

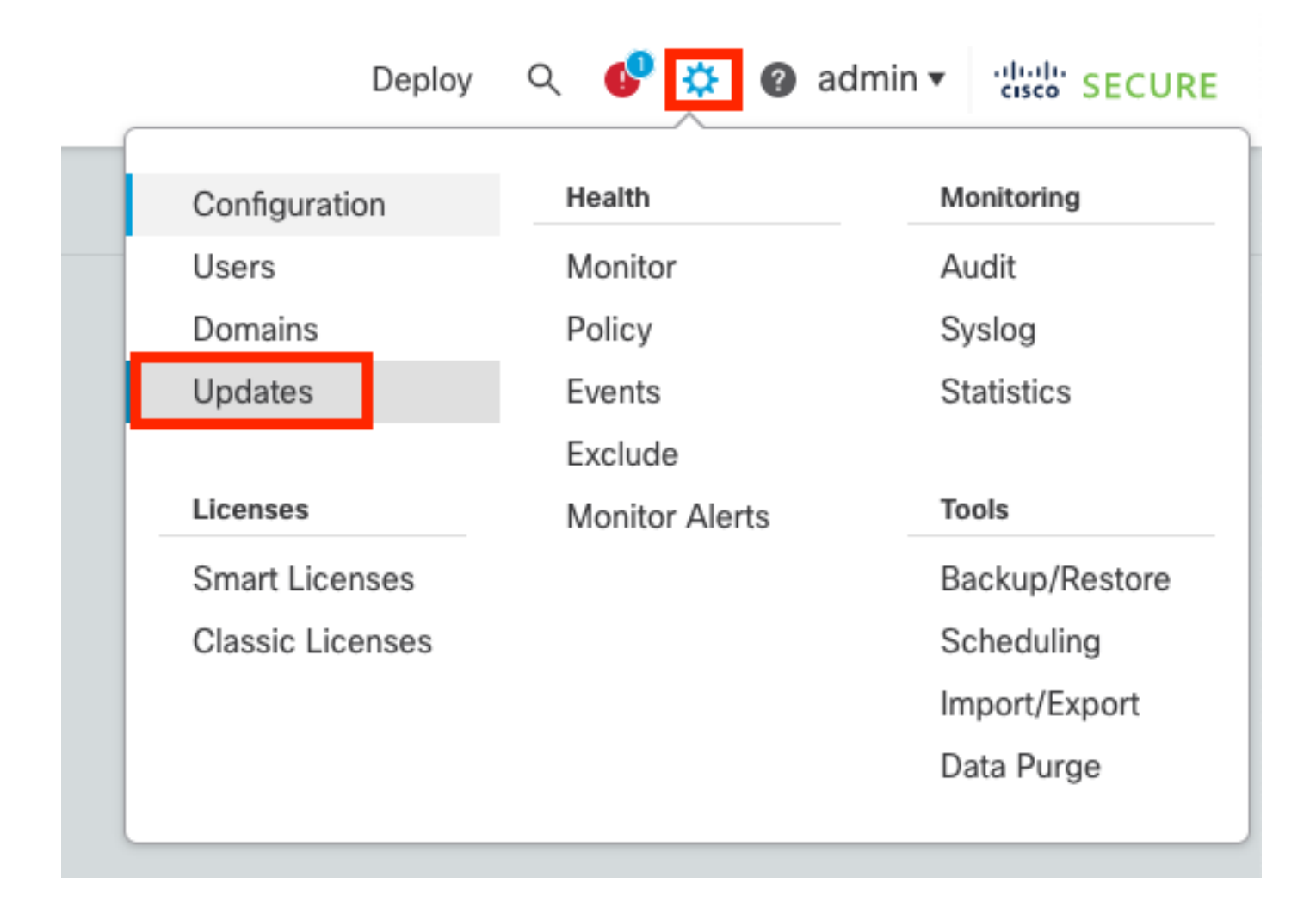

#### • 选择Upload Update。

| Firewall Management Center<br>System / Updates / Product Updates                                                                      | Overview           | Analysis | Policies | Devices    | Objects      | Integration | Deploy | Q | ¢    | ¢     | 🕜 admin 🔻 | cisco S   | ECURE |
|----------------------------------------------------------------------------------------------------|--------------------|----------|----------|------------|--------------|-------------|--------|---|------|-------|-----------|-----------|-------|
| Product Updates Rule Updates Geol                                                                                                    | ocation Updates    |          |          |            |              |             |        | [ | Dowr | nload | Updates   | Upload Up | pdate |
| Currently running software version: 7.2.4<br>Currently installed VDB version: build 353 ( 2022<br>Available Updates Readiness History | 2-03-07 22:13:19 ) |          |          |            |              |             |        |   |      |       |           |           |       |
| Туре                                                                                                    | Version            |          |          | Date       |              |             | Reboot |   |      |       |           |           |       |
| Cisco Secure FW Mgmt Center Upgrade                                                                                                   | 7.2.4-169          |          |          | Wed May 10 | 12:48:58 UTC | 2023        | Yes    |   |      |       |           | 5         |       |

• 浏览先前下载的镜像,然后选择上传。

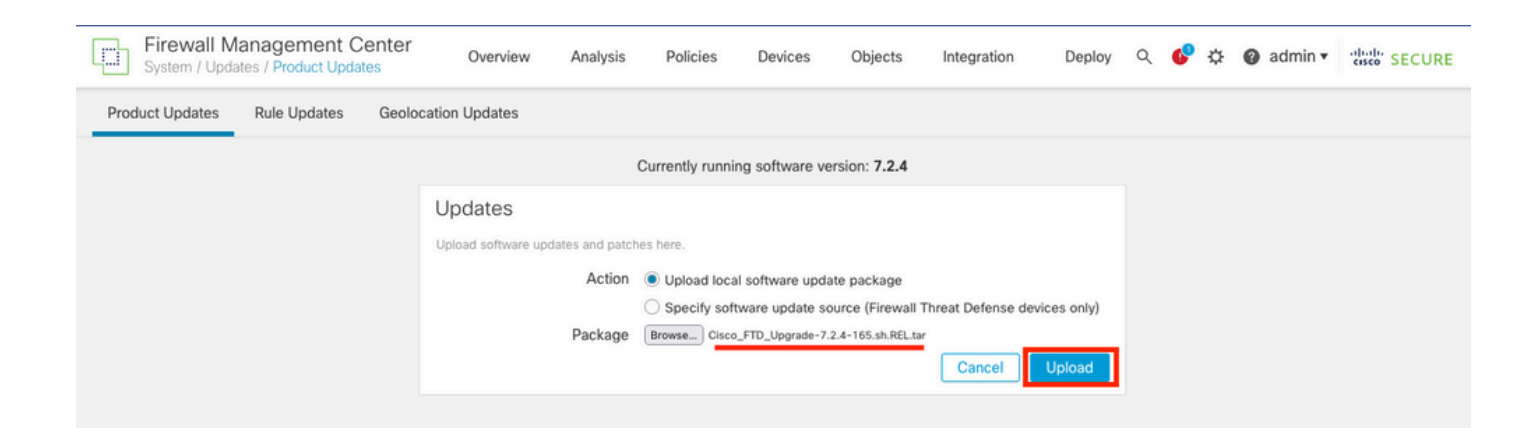

## 第二步:检查就绪性

就绪性检查确认设备是否已准备好继续升级。

• 在正确的升级软件包中选择安装选项。

| Firewall Management Center<br>System / Updates / Product Updates | Overview          | Analysis     | Policies            | Devices      | Objects         | Integration | De   | ploy | ۹ | 6    | ¢    | 0    | admi | in 🔻 | alual<br>cisco | SEC    | JRE |
|------------------------------------------------------------------|-------------------|--------------|---------------------|--------------|-----------------|-------------|------|------|---|------|------|------|------|------|----------------|--------|-----|
| Product Updates Rule Updates Geo                                 | location Updates  |              |                     |              |                 |             |      |      |   |      |      |      |      |      |                |        |     |
|                                                                  |                   |              |                     |              |                 |             |      |      | C | Down | load | Upda | ates |      | Uploa          | d Upda | te  |
|                                                                  |                   | Suce<br>Uplo | cess<br>ad succeede | d            |                 | ×           |      |      |   |      |      |      |      |      |                |        |     |
| Currently running software version: 7.2.4                        |                   |              |                     |              |                 |             |      |      |   |      |      |      |      |      |                |        |     |
| Currently installed VDB version: build 353 ( 202                 | 2-03-07 22:13:19) |              |                     |              |                 |             |      |      |   |      |      |      |      |      |                |        |     |
| Available Updates Readiness History                              |                   |              |                     |              |                 |             |      |      |   |      |      |      |      |      |                |        |     |
| Туре                                                             | Version           |              |                     | Date         |                 |             | Rebo | oot  |   |      |      |      |      |      |                |        |     |
| Cisco Secure FW Mgmt Center Upgrade                              | 7.2.4-169         |              |                     | Wed May 10 1 | 2:48:58 UTC 202 | 23          | Yes  |      |   |      |      |      |      |      | 5              | ÷ 1    |     |
| Cisco FTD Upgrade                                                | 7.2.4-165         |              |                     | Wed May 3 20 | :22:28 UTC 2023 | 3           | Yes  |      |   |      |      |      |      |      | 1              | 2      | i   |

选择您喜欢的升级。在本例中,选择用于:

- 升级失败时自动取消并回滚到以前的版本。
- 在成功升级后启用恢复。
- 将Snort 2升级到Snort 3。
- 选择FTD的HA组并单击Check Readiness。

| Product Updates Rule Updates Geolocation Updates                                                                                                    |                                                                                                    |                            |                              |          |                           |         |
|----------------------------------------------------------------------------------------------------|----------------------------------------------------------------------------------------------------|----------------------------|------------------------------|----------|---------------------------|---------|
| Currently running software version: 7.2.4                                                                                                    |                                                                                                    |                            |                              |          |                           |         |
| Selected Update<br>Type Cisco FTD Upgrade<br>Version 7.2.4-165<br>Date Wed May 3 20:22:28 UTC 2023<br>Reboot Yes                                                                                                    |                                                                                                    |                            |                              |          |                           |         |
| Automatically cancel on upgrade failure and roll back to the pre                                                                                                    | evious version (Applies to individual units in HA                                                                       | or Clusters)               |                              |          |                           |         |
| Z Enable revert after successful upgrade                                                                                                    |                                                                                                    |                            |                              |          |                           |         |
| ✓ Upgrade Snort 2 to Snort 3<br>After the software upgrade, eligible devices will upgrade from Snort<br>For devices that are ineligible because they use custom intrusion or<br>we strongly recommend you manually upgrade to Snort 3 for improv | 2 to Snort 3 when you deploy configurations.<br>Network Analysis Policies,<br>ved detection and performance. Learn more |                            |                              |          |                           |         |
|                                                                                                    |                                                                                                    |                            |                              | By Group | )                         | ¥       |
| V Ungrouped (1 total)                                                                                                    | Compatibility Check                                                                                                    | Readiness Check<br>Results | Readiness Check<br>Completed | Snort 3  | Estimated<br>Upgrade Time | î       |
| Structure Cluster                                                                                                    |                                                                                                    |                            |                              |          |                           |         |
| FTD_A (active)<br>10.4.11.87 - Cisco Firepower Threat Defense for VMware v7.0.1                                                                                                    | Ocmpatibility check passed. Proceed with                                                                                |                            |                              | N/A      | 10 min                    | 1       |
| FTD_B<br>10.4.11.86 - Cisco Firepower Threat Defense for VMware v7.0.1                                                                                                    | Ocompatibility check passed. Proceed with                                                                               |                            |                              | N/A      | 10 min                    | 1       |
|                                                                                                    |                                                                                                    |                            | C                            | Back     | ck Readiness              | Install |

#### 可以在消息中心Messages > Tasks中检查进度。

| Poli | cies                       | Devices                                                           | Objects                                                            | Integration                                                    | Deploy                    | ९ 🔮 🌣      | 8 | admin  | ▼ diala SECURE     |  |
|------|----------------------------|-------------------------------------------------------------------|--------------------------------------------------------------------|----------------------------------------------------------------|---------------------------|------------|---|--------|--------------------|--|
|      | Depl                       | oyments                                                           | Upgrades                                                           | 🕚 Health                                                       | Tasks                     |            |   |        | Show Notifications |  |
|      | 20+ to                     | otal 0 v                                                          | vaiting 0 runn                                                     | ing 0 retrying                                                 | 20+ success               | 0 failures | Q | Filter |                    |  |
| ec   | Ren<br>Cho<br>10.4<br>10.4 | note Readines<br>ecking Cisco<br>4.11.86: Succo<br>4.11.87: Succo | s Check<br>o FTD Upgrade<br>ess. OK to upgrad<br>ess. OK to upgrad | 7.2.4-165 on [ F<br>e to 7.2.4-165 vers<br>e to 7.2.4-165 vers | TD_HA ]<br>sion.<br>sion. |            |   |        | 2m 11s 🗙           |  |

## 当FTD中的就绪性检查完成且结果为成功时,可以完成升级。

|     |                                                                                 |                                          |                            |                              | By Group | )                         | •  |
|-----|---------------------------------------------------------------------------------|------------------------------------------|----------------------------|------------------------------|----------|---------------------------|----|
| •   | Ungrouped (1 total)                                                             | Compatibility Check                      | Readiness Check<br>Results | Readiness Check<br>Completed | Snort 3  | Estimated<br>Upgrade Time | î. |
| □ ~ | P FTD_HA<br>Cisco Firepower Threat Defense for VMware Cluster                   |                                          |                            |                              |          |                           |    |
|     | FTD_A (active)<br>10.4.11.87 - Cisco Firepower Threat Defense for VMware v7.0.1 | Compatibility check passed. Proceed with | Success                    | 2023-07-20 14:33:00          | N/A      | 10 min                    | 1  |
|     | FTD_B<br>10.4.11.86 - Cisco Firepower Threat Defense for VMware v7.0.1          | Compatibility check passed. Proceed with | Success                    | 2023-07-20 14:33:00          | N/A      | 10 min                    | 1  |

## 第三步:在高可用性中升级FTD

• 选择HA对,然后单击安装。

| Firewall Management Center<br>System / Updates / Upload Update                                                                                                    | Overview                                                                       | Analysis                                             | Policies                                            | Devices                          | Objects In               | tegration | Deploy                       | Q 🔮      | ¢ 0      | admin 🔻                | cisco SEC | URE  |
|----------------------------------------------------------------------------------------------------|--------------------------------------------------------------------------------|------------------------------------------------------|-----------------------------------------------------|----------------------------------|--------------------------|-----------|------------------------------|----------|----------|------------------------|-----------|------|
| Product Updates Rule Updates Geole                                                                                                    | ocation Updates                                                                |                                                      |                                                     |                                  |                          |           |                              |          |          |                        |           |      |
| <ul> <li>Warnings</li> <li>Version 7.2.0 onwards, the Intelligent Ap</li> <li>Version 7.2.0 onwards, the port_scan inst</li> </ul>                                                       | plication Bypass (IAB<br>spector is deprecated                                 | ) setting is de<br>I for Snort 3                     | precated for<br>. See More                          | . See More                       |                          |           |                              |          |          |                        |           | X    |
| Currently running software version: 7.2.4                                                                                                    |                                                                                |                                                      |                                                     |                                  |                          |           |                              |          |          |                        |           |      |
| Selected Update<br>Type Cisco FTD Upgr<br>Version 7.2.4-165<br>Date Wed May 3 20:2<br>Reboot Yes<br>Automatically cancel on upgrade failure ar<br>Enable revert after successful upgrade | ade<br>2:28 UTC 2023<br>Id roll back to the pro                                | evious version                                       | n (Applies to ind                                   | ividual units in h               | HA or Clusters)          | ]         |                              |          |          |                        |           |      |
| After the software upgrade, eligible devices w<br>For devices that are ineligible because they u<br>we strongly recommend you manually upgrad                                            | vill upgrade from Snort<br>ise custom Intrusion of<br>de to Snort 3 for impro- | 2 to Snort 3 w<br>r Network Analy<br>ved detection a | hen you deploy<br>ysis Policies,<br>and performance | configurations.<br>e. Learn more |                          |           |                              |          |          |                        |           |      |
|                                                                                                    |                                                                                |                                                      |                                                     |                                  |                          |           |                              |          | By Group | )                      |           | •    |
| Ungrouped (1 total)                                                                                                    |                                                                                | Compatibility                                        | Check                                               |                                  | Readiness Che<br>Results | ck        | Readiness Check<br>Completed |          | Snort 3  | Estimated<br>Upgrade T | îme       | î.   |
| Size of FTD_HA Clisco Firepower Threat Defense for V                                                                                                    | Mware Cluster                                                                  |                                                      |                                                     |                                  |                          |           |                              |          |          |                        |           |      |
| FTD_A (active)<br>10.4.11.87 - Cisco Firepower Threat Defe                                                                                                    | nse for VMware v7.0.1                                                          | 🥝 Compati                                            | ibility check pass                                  | ed. Proceed with                 | Success                  |           | 2023-07-20                   | 14:33:00 | N/A      | 10 min                 | 1         | 1    |
| FTD_B<br>10.4.11.86 - Cisco Firepower Threat Defer                                                                                                    | nse for VMware v7.0.1                                                          | 🥝 Compati                                            | ibility check pass                                  | ed. Proceed with                 | Success                  |           | 2023-07-20                   | 14:33:00 | N/A      | 10 min                 | i         | 1    |
|                                                                                                    |                                                                                |                                                      |                                                     |                                  |                          |           |                              | Back     | Che      | ck Readines            | ss Ins    | tall |

警告:要继续升级,系统会重新启动以完成升级。选择"确定"。

| DL        | ① 10.88.243.115:43092                                           |                 |         | ٦ |
|-----------|-----------------------------------------------------------------|-----------------|---------|---|
|           | Update installation will reboot the system<br>want to continue? | n(s). Are you s | ure you |   |
|           |                                                                 | Cancel          | ок      |   |
| :0<br>etw | ork Analysis Policies                                           |                 |         |   |

可以在消息中心Messages > Tasks中检查进度。

| Po       | licies                                                                          | Devices                                                                     | Objects                                                             | Integration                                                    | Deploy                                        | ९ 🔮 🌣                               | 🕜 admin 🕇             | cisco SECURE       |
|----------|---------------------------------------------------------------------------------|-----------------------------------------------------------------------------|---------------------------------------------------------------------|----------------------------------------------------------------|-----------------------------------------------|-------------------------------------|-----------------------|--------------------|
| ſ        | Depl                                                                            | oyments                                                                     | Upgrades                                                            | Health                                                         | Tasks                                         |                                     |                       | Show Notifications |
|          | 20+ to                                                                          | tal 0 v                                                                     | vaiting 1 runr                                                      | ning 0 retrying                                                | 20+ success                                   | 0 failures                          | Q Filter              |                    |
| <b>1</b> | <ul> <li>Rem</li> <li>App</li> <li>FTD</li> <li>(300)</li> <li>firep</li> </ul> | ote Install<br>oly Cisco FT<br>_B : Upgrade<br>0_os/100_ins<br>ower: View d | D Upgrade 7.2<br>in progress: (14%<br>tall_Fire_Linux_OS<br>etails. | .4-165 to FTD_F<br>6 done.12 mins to r<br>S_aquila.sh (in bacl | HA<br>eboot). Updating (<br>kground: 200_pre/ | Operating System<br>/600_ftd_onbox_ | l<br>data_export.sh)) | 8m 57s             |

如果单击firepower:查看详细信息,则会以图形方式显示进度以及status.log的日志。

#### Upgrade in Progress

#### FTD\_B

10.4.11.86

Cisco Firepower Threat Defense for VMware (Version: 7.0.1-84)

Version: 7.2.4-165 | Size: 1.04 GB | Build Date: May 3, 2023 8:22 PM UTC Initiated By: admin | Initiated At: Jul 20, 2023 2:58 PM EDT

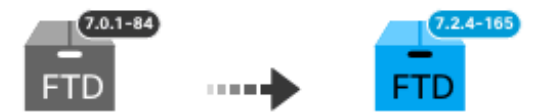

14% Completed (12 minutes left)

Upgrade In Progress... Updating Operating System... (300\_os/100\_install\_Fire\_Linux\_OS\_aquila.sh (in background: 200\_pre/600\_ftd\_onbox\_data\_export.sh))

Upgrade will automatically cancel on failure and roll back to the previous version.

| ~ | Log | Det | tail | s |
|---|-----|-----|------|---|
|   |     |     |      |   |

Thu Jul 20 18:56:51 UTC 2023 7% Running script 200\_pre/202\_disable\_syncd.sh... 13 mins Thu Jul 20 18:56:51 UTC 2023 7% Running script 200\_pre/400\_restrict\_rpc.sh... 13 mins Thu Jul 20 18:56:51 UTC 2023 7% Running script 200\_pre/500\_stop\_system.sh... 13 mins Thu Jul 20 18:57:17 UTC 2023 7% Running script 200\_pre/501\_recovery.sh... 13 mins rema Thu Jul 20 18:57:18 UTC 2023 14% Running script 200\_pre/505\_revert\_prep.sh... 12 mins Thu Jul 20 18:58:05 UTC 2023 14% Running script 200\_pre/999\_enable\_sync.sh... 12 mins Thu Jul 20 18:58:05 UTC 2023 14% Running script 300\_os/001\_verify\_bundle.sh... 12 mins Thu Jul 20 18:58:06 UTC 2023 14% Running script 300\_os/002\_set\_auto\_neg.pl... 12 mins Thu Jul 20 18:58:06 UTC 2023 14% Running script 300\_os/060\_fix\_fstab.sh... 12 mins Thu Jul 20 18:58:06 UTC 2023 14% Running script 300\_os/060\_fix\_fstab.sh... 12 mins Thu Jul 20 18:58:06 UTC 2023 14% Running script 300\_os/060\_fix\_fstab.sh... 12 mins

Cancel Upgrade

Close

唱

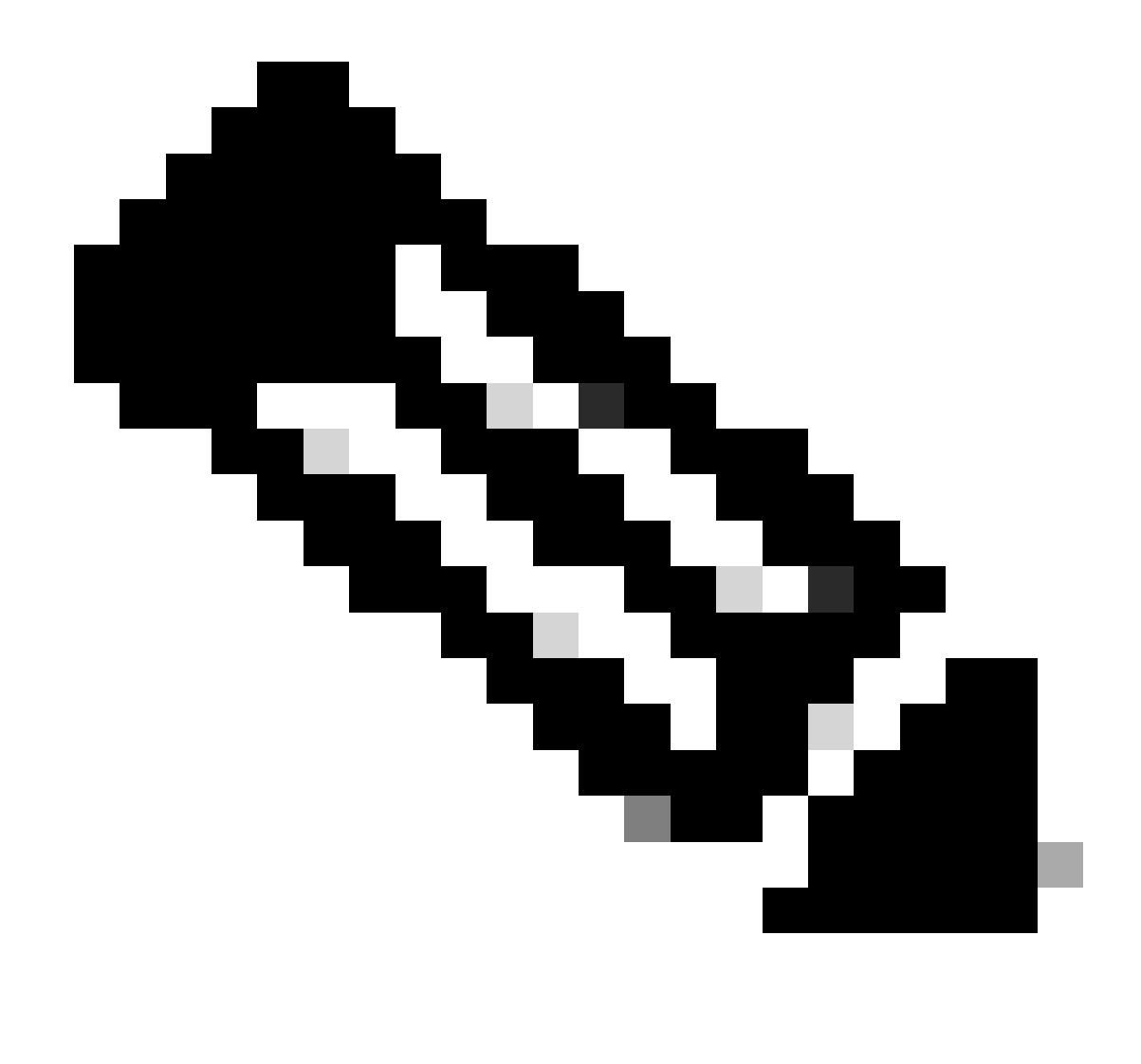

注意:每FTD升级大约需要20分钟。

在CLI中,可以在升级文件夹/ngfw/var/log/sf中检查进度;转到expert模式并输入root access。

> expert admin@firepower:~\$ sudo su Password: root@firepower:/home/admin# cd /ngfw/var/log/sf root@firepower:/ngfw/var/log/sf# ls Cisco\_FTD\_Upgrade-7.2.4 root@firepower:/ngfw/var/log/sf# cd Cisco\_FTD\_Upgrade-7.2.4 root@firepower:/ngfw/var/log/sf/Cisco\_FTD\_Upgrade-7.2.4# ls 000\_start AQ\_UUID DBCheck.log finished\_kickstart.flag flags.conf main\_upgrade\_script.log status.le root@firepower:/ngfw/var/log/sf/Cisco\_FTD\_Upgrade-7.2.4# tail -f status.log state:running ui:Upgrade has begun. ui: Upgrade in progress: ( 0% done.14 mins to reboot). Checking device readiness... (000\_start/000\_00\_r ... ui: Upgrade in progress: (64% done. 5 mins to reboot). Finishing the upgrade... (999\_finish/999\_zzz\_com ui: Upgrade complete ui: The system will now reboot. ui:System will now reboot. Broadcast message from root@firepower (Thu Jul 20 19:05:20 2023): System will reboot in 5 seconds due to system upgrade. Broadcast message from root@firepower (Thu Jul 20 19:05:25 2023): System will reboot now due to system upgrade. Broadcast message from root@firepower (Thu Jul 20 19:05:25 2023): System will reboot now due to system upgrade. Broadcast message from root@firepower (Thu Jul 20 19:05:34 2023): The system is going down for reboot NOW!

#### 升级状态在GUI上标记为已完成,并显示后续步骤。

| ✓ Upgrade Completed                                                                                                    | × |
|----------------------------------------------------------------------------------------------------|---|
| FTD_B<br>10.4.11.86<br>Cisco Firepower Threat Defense for VMware (Version: 7.0.1-84)                                                     |   |
| Version: 7.2.4-165   Size: 1.04 GB   Build Date: May 3, 2023 8:22 PM UTC<br>Initiated By: admin   Initiated At: Jul 20, 2023 3:08 PM EDT |   |
| <ul> <li>Upgrade will automatically cancel on failure and roll back to the previous version.</li> </ul>                                  |   |
| > Log Details                                                                                                    |   |

#### 在备用设备中完成升级后,它将在主用设备中启动。

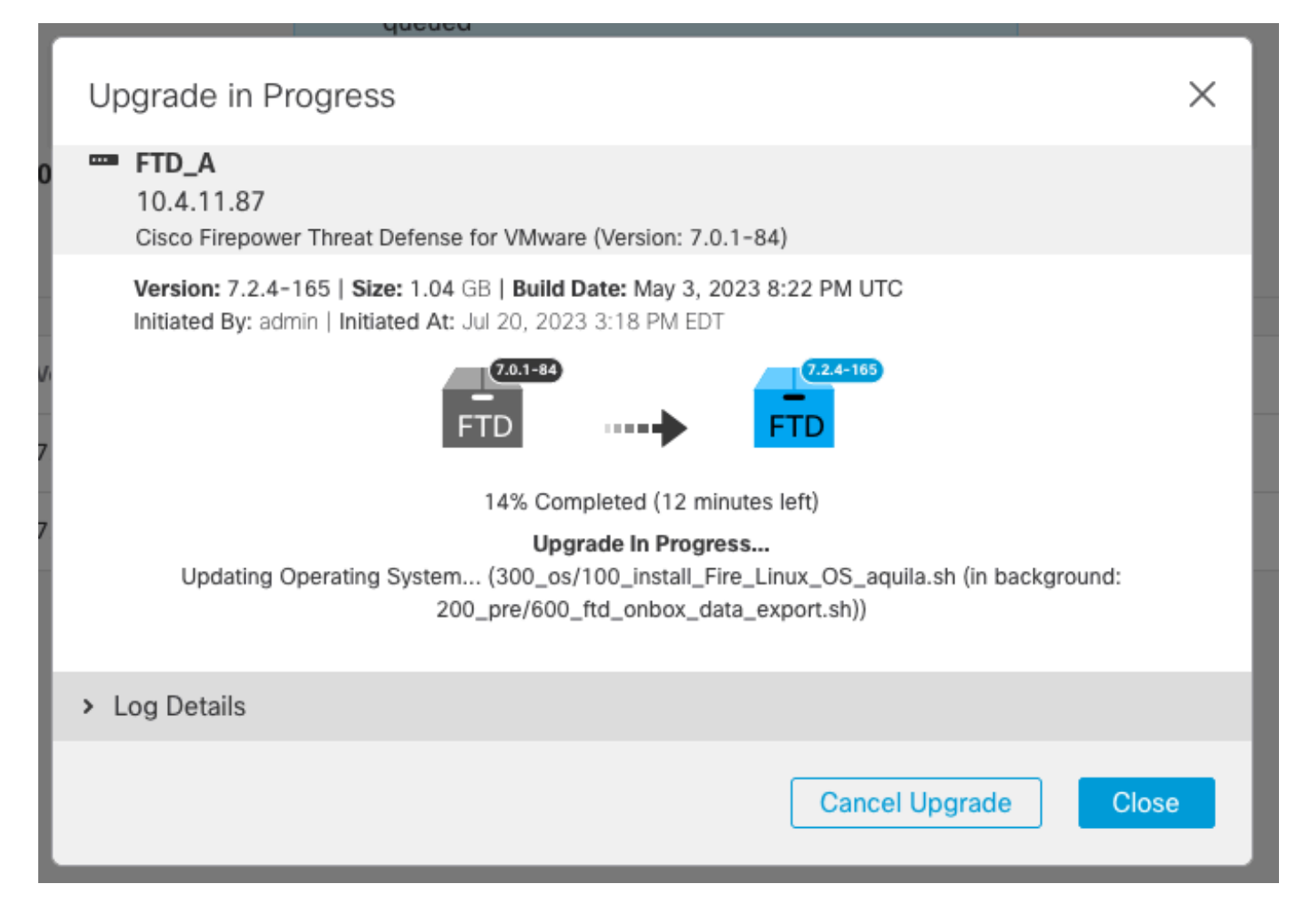

在CLI中,转到LINA (system support diagnostic-cli)并使用命令show failover state检查备用FTD上 的故障切换状态。

```
> system support diagnostic-cli
Attaching to Diagnostic CLI ... Press 'Ctrl+a then d' to detach.
Type help or '?' for a list of available commands.
firepower> enable
Password:
firepower# show failover state
                              Last Failure Reason
                                                       Date/Time
               State
This host -
               Secondary
               Standby Ready
                              None
Other host -
               Primary
               Active
                              None
====Configuration State===
        Sync Done - STANDBY
====Communication State===
        Mac set
firepower#
        Switching to Active
```

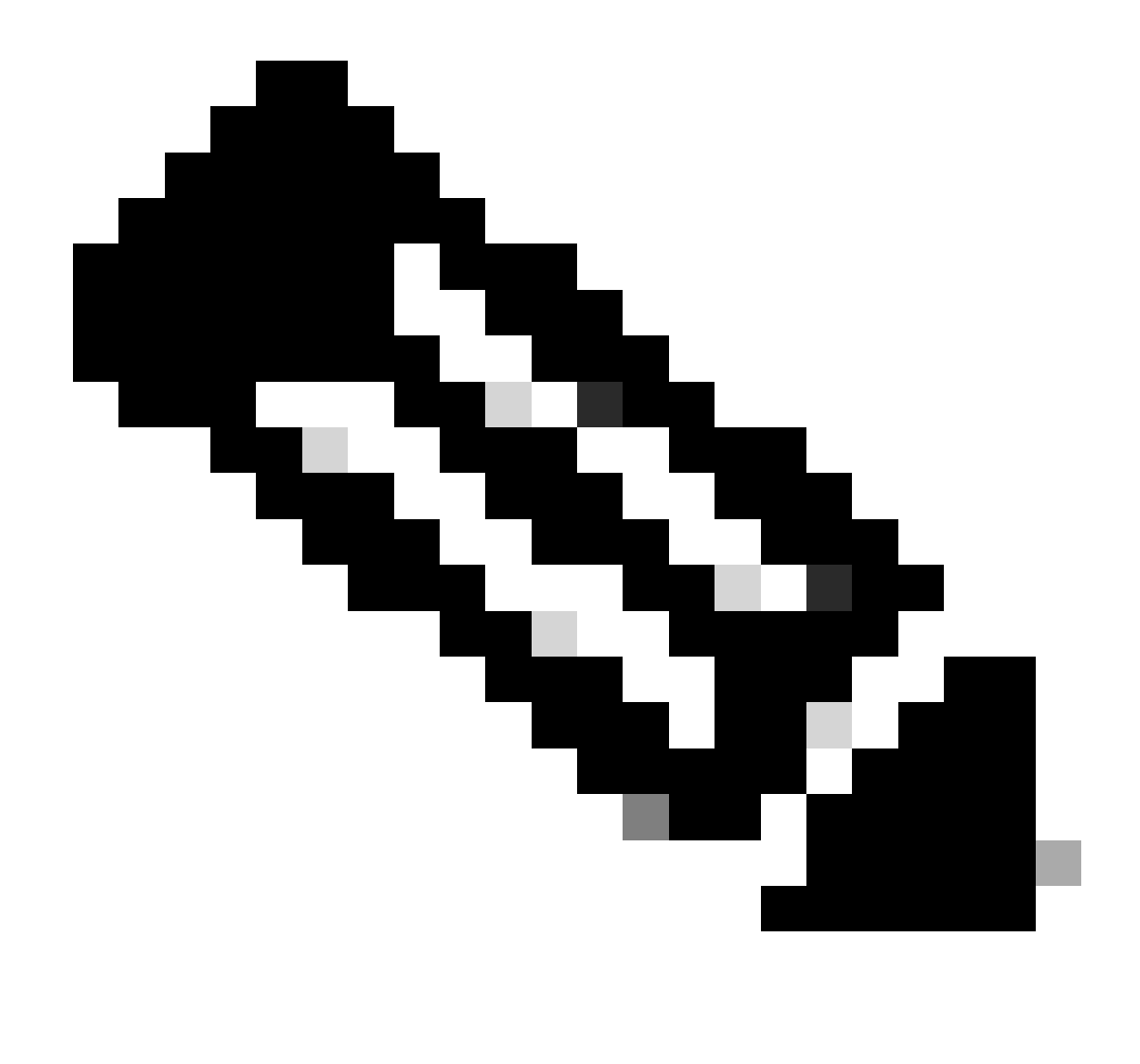

注意:在升级过程中,会自动进行故障切换。在活动FTD重新启动并完成升级之前。

升级完成后,需要重新启动:

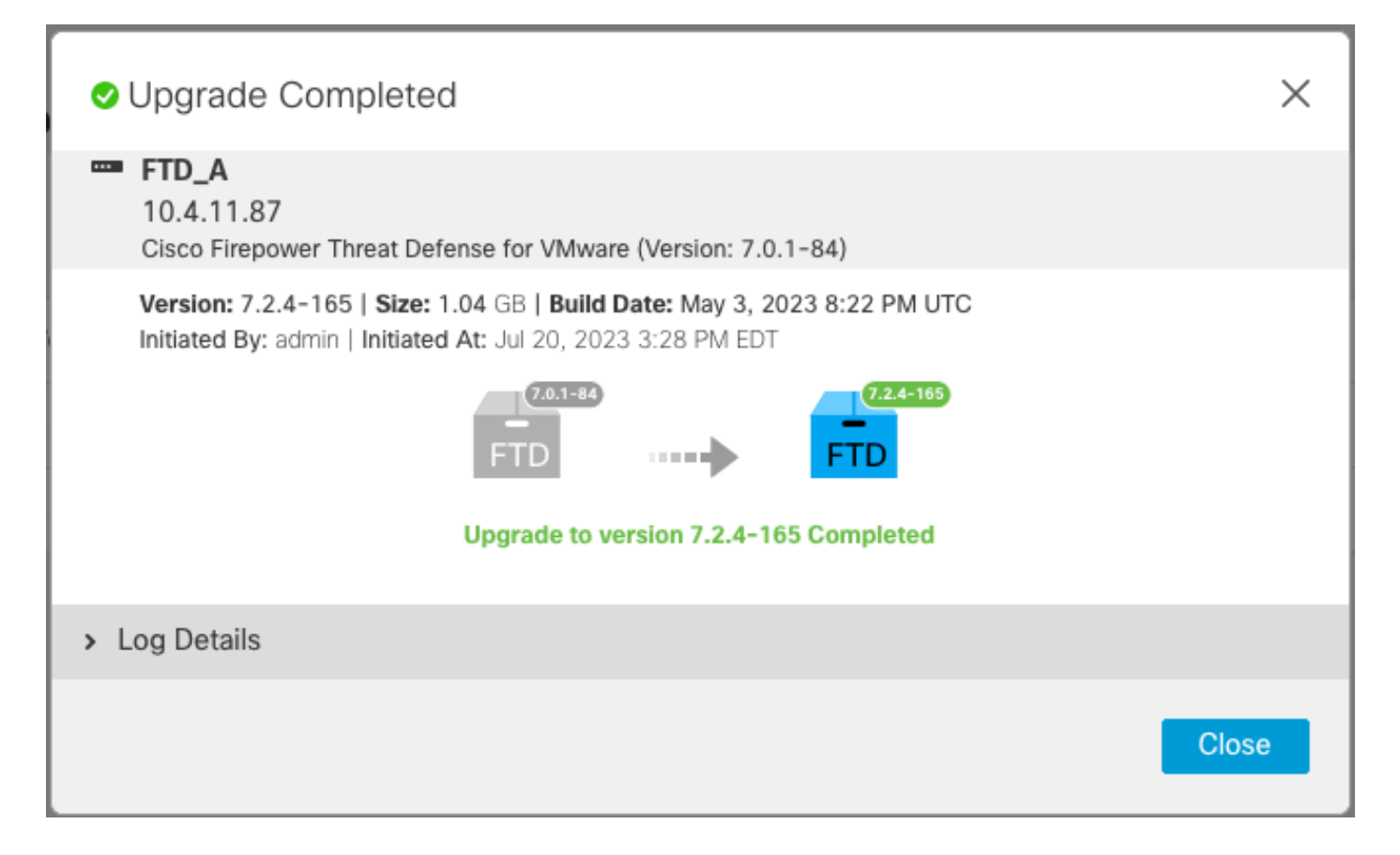

第四步:交换活动对等体(可选)

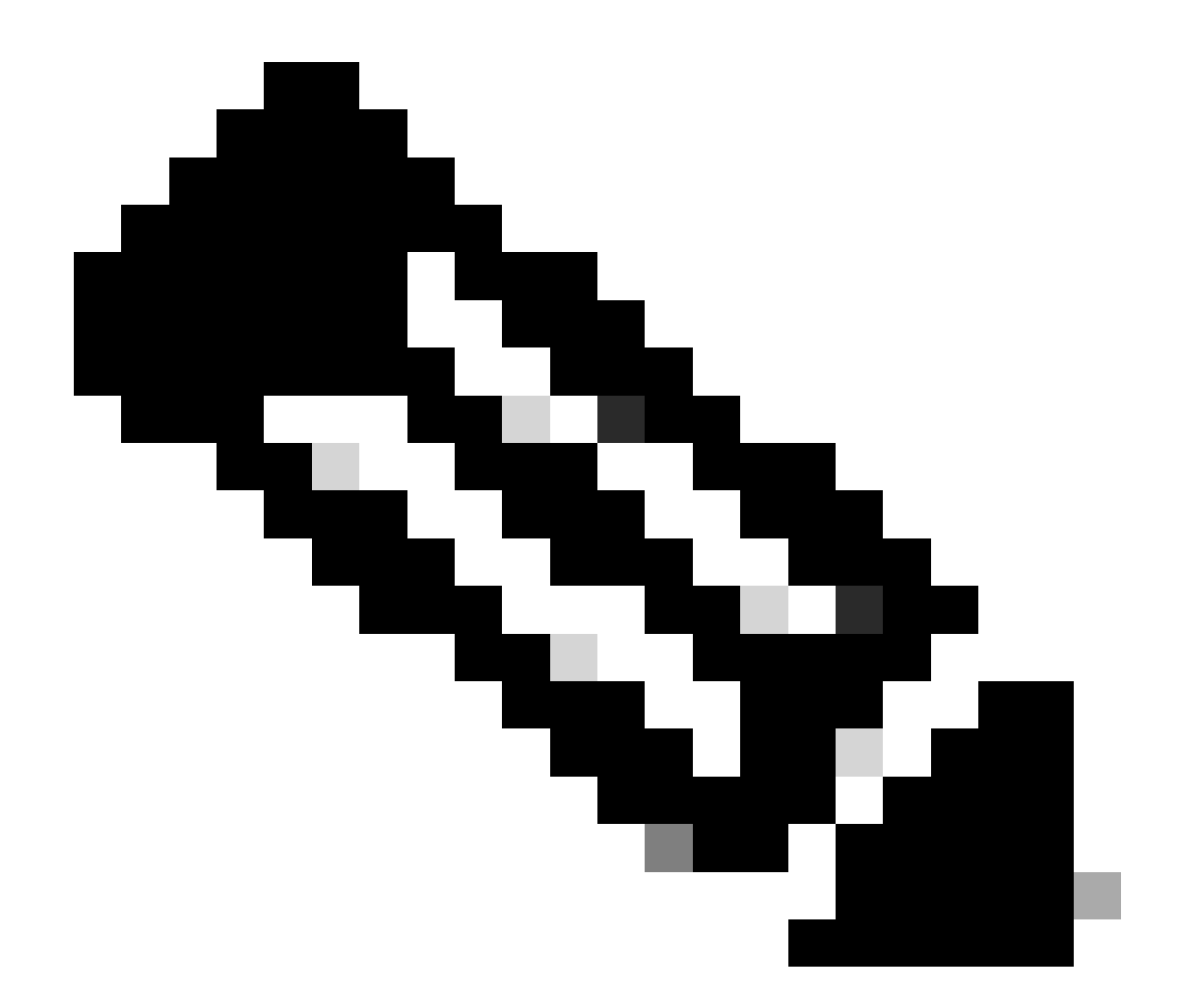

注意:如果辅助设备处于活动状态,则不会对操作产生任何影响。 将主设备设置为主用设备,将辅助设备设置为备用设备,这是帮助跟踪可能发生的任何故 障转移的最佳实践。

在这种情况下,FTD主用现在为备用,可以使用手动故障切换将其重新设置为主用。

• 导航到编辑符号旁边的三个点。

| Firewall Management Center<br>Devices / Device Management | Overview Analysis        | Policies Devices                       | Objects Integration         | Deploy Q 💕               | 🔅 🕝 admin 🕶 🔤               | diale SECURE          |
|-----------------------------------------------------------|--------------------------|----------------------------------------|-----------------------------|--------------------------|-----------------------------|-----------------------|
| View By: Group  All (2)  Error (0)  Warning (0)           | Offline (0)   Normal (2) | <ul> <li>Deployment Pending</li> </ul> | (1) • Upgrade (2) • Snort 3 | 3 (2)                    | Deployr<br>Q. Search Device | ment History<br>Add ▼ |
| Collapse All                                              |                          |                                        |                             |                          |                             |                       |
| Name                                                      | Model                    | Ver Chassis                            | Licenses                    | Access Control<br>Policy | Auto RollBack               |                       |
| Ungrouped (1)                                             |                          |                                        |                             |                          |                             |                       |
| High Availability                                         |                          |                                        |                             |                          |                             | 1:                    |
| FTD_A(Primary, Standby) Snort 3<br>10.4.11.87 - Routed    | FTDv for VMware          | 7.2.4 N/A                              | Base, Threat (1 more)       | policy_lab               | 49                          | :                     |
| FTD_B(Secondary, Active) Snort 3<br>10.4.11.86 - Routed   | FTDv for VMware          | 7.2.4 N/A                              | Base, Threat (1 more)       | policy_lab               | 43                          | :                     |

## • 选择Switch Active Peer。

| Firewall Management Center<br>Devices / Device Management                                                                                                    | Overview Analysis        | Policies                   | Devices           | Objects Integration   | Deploy Q 🚯               | 🛱 🕜 admin 🔻                            | cisco SECURE             |
|----------------------------------------------------------------------------------------------------|--------------------------|----------------------------|-------------------|-----------------------|--------------------------|----------------------------------------|--------------------------|
| View By: Group  All (2) Group View Group View Group View By: Group View By: Group | Offline (0)   Normal (2) | <ul> <li>Deploy</li> </ul> | yment Pending (1) | • Upgrade (2) • Snort | 3 (2)                    | Deploy                                 | ment History             |
| Collapse All                                                                                                    |                          |                            |                   |                       |                          |                                        |                          |
| Name                                                                                                    | Model                    | Ver                        | Chassis           | Licenses              | Access Control<br>Policy | Auto RollBack                          |                          |
| Ungrouped (1)                                                                                                    |                          |                            |                   |                       |                          |                                        |                          |
| FTD_HA     High Availability                                                                                                    |                          |                            |                   |                       |                          | Switch Acti                            | V :                      |
| FTD_A(Primary, Standby) Snort 3<br>10.4.11.87 - Routed                                                                                                    | FTDv for VMware          | 7.2.4                      | N/A               | Base, Threat (1 more) | policy_lab               | Break<br>Force refree<br>Delete        | sh node status           |
| FTD_B(Secondary, Active) Snort 3<br>10.4.11.86 - Routed                                                                                                    | FTDv for VMware          | 7.2.4                      | N/A               | Base, Threat (1 more) | policy_lab               | Revert Upg<br>Health Mon<br>Troublesho | rade<br>itor<br>ot Files |

• 选择YES以确认故障切换。

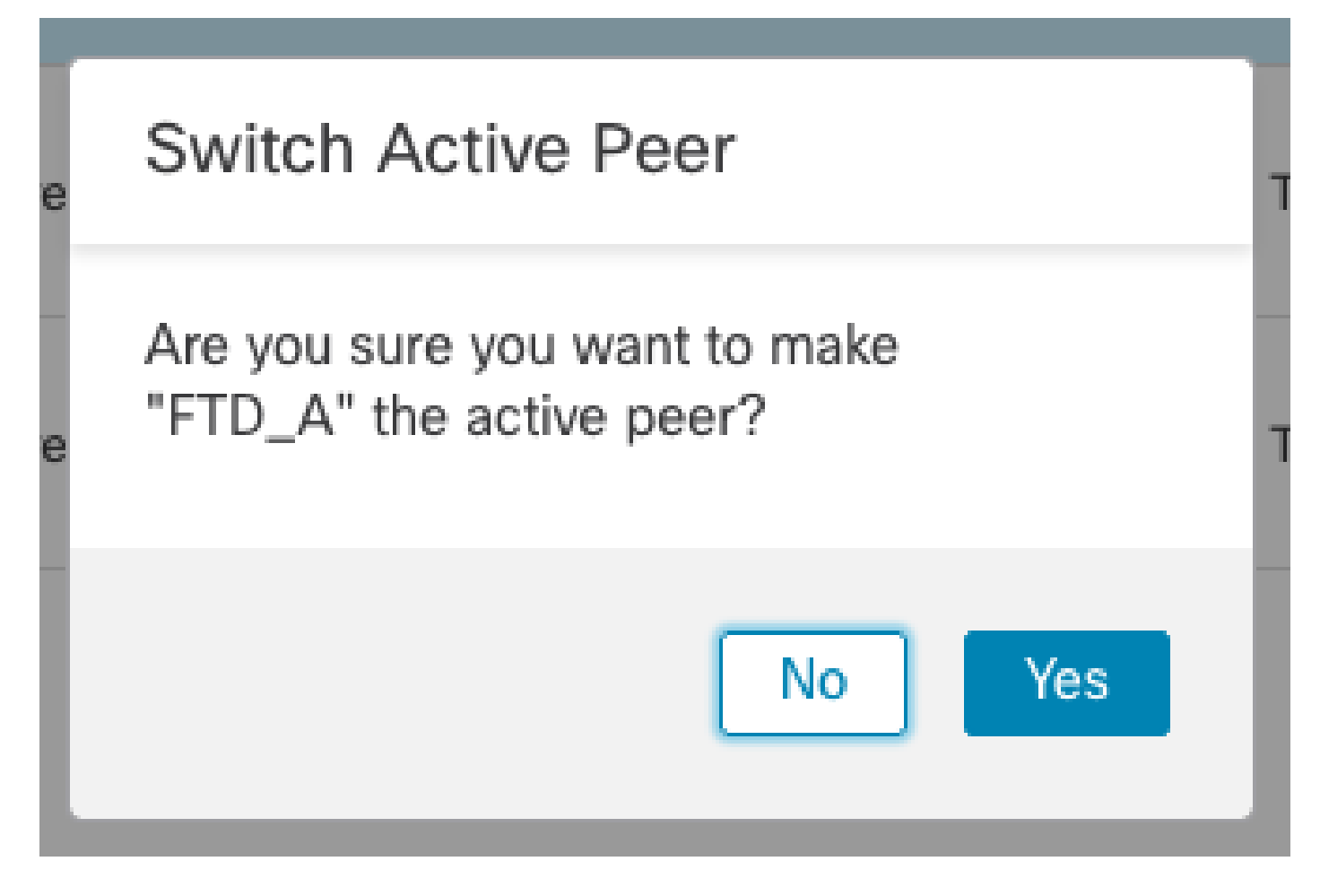

在升级结束时验证高可用性状态,完成故障切换。 Devices > Device Management

| Firewall Management Center Overvie                               | ew Analysis F   | Policies [   | Devices Objects Integra   | ation Deploy Q 💰         | 🗘 🌣 🔞 admin 🕶 🖓                                 |
|------------------------------------------------------------------|-----------------|--------------|---------------------------|--------------------------|-------------------------------------------------|
| View By: Group  All (2)  • Error (0)  • Warning (0)  Offline (0) | Normal (2)      | Deployment F | Pending (1) • Upgrade (2) | • Snort 3 (2)            | Deployment History     Q. Search Device   Add ▼ |
| Collapse All                                                     |                 |              |                           |                          |                                                 |
| Name                                                             | Model           | Ver Cha      | assis Licenses            | Access Control<br>Policy | Auto RollBack                                   |
| Ungrouped (1)                                                    |                 |              |                           |                          |                                                 |
| FTD_HA     High Availability                                     |                 |              |                           |                          | /:                                              |
| FTD_A(Primary, Active) Snort 3<br>10.4.11.87 - Routed            | FTDv for VMware | 7.2.4 N/A    | Base, Threat              | (1 more) policy_lab      | «Þ :                                            |
| FTD_B(Secondary, Standby) Snort 3<br>10.4.11.86 - Routed         | FTDv for VMware | 7.2.4 N/A    | Base, Threat              | (1 more) policy_lab      | <i>ب</i> ه                                      |

## 第五步:最终部署

• 将策略部署到设备Deploy > Deploy to this device。

|    | Devices    | Objects           | Integration        | Deploy | ۹ | <b>6</b> 🎸 | 🕜 adm           | in 🔻 🔤 dua | SEC   | URE |
|----|------------|-------------------|--------------------|--------|---|------------|-----------------|------------|-------|-----|
|    | ٩          |                   |                    |        |   | Advance    | <u>d Deploy</u> | Deploy A   | AII - | ry  |
| nt |            | FTD_HA            |                    |        |   | Ready for  | Deploymen       | t          | 4     | •   |
|    |            |                   |                    |        |   |            |                 |            |       |     |
| Ch |            |                   |                    |        |   |            |                 |            |       |     |
|    |            |                   |                    |        |   |            |                 |            |       |     |
|    | -          |                   |                    |        |   |            |                 |            |       |     |
|    |            |                   |                    |        |   |            |                 |            |       | ŕ : |
| /A | <b>1</b> c | device is availab | ble for deployment |        |   |            |                 |            | Ð     | :   |

# 验证

要验证高可用性状态并完成升级,您需要确认以下状态: 主要:活动 辅助:备用就绪 这两个版本都是最近更改的版本(本例中为7.2.4)。

• 在FMC GUI中,导航到Devices > Device Management。

| Fir<br>Dev   | rewall Management Center                                    | Overvie     | w Analysis      | Policies                       | Devices     | Objects Integ | gration                         | Deploy Q 💕            | 🔅 🕜 admin 🔻      | diale SECURE |
|--------------|-------------------------------------------------------------|-------------|-----------------|--------------------------------|-------------|---------------|---------------------------------|-----------------------|------------------|--------------|
| View By:     | Group                                                       |             |                 |                                |             |               |                                 |                       | Deploy           | ment History |
| All (2)      | Error (0)      Warning (0)                                  | Offline (0) | Normal (2)      | <ul> <li>Deployment</li> </ul> | Pending (0) | • Upgrade (2) | <ul> <li>Snort 3 (2)</li> </ul> | •                     | २, Search Device | Add 🔻        |
| Collapse All |                                                             |             |                 |                                |             |               |                                 |                       |                  |              |
| Na           | me                                                          |             | Model           | Version                        | Chassis     |               | Licenses                        | Access Control Policy | Auto RollBack    |              |
| □ ~ U        | Ungrouped (1)                                               |             |                 |                                |             |               |                                 |                       |                  |              |
|              | FTD_HA<br>High Availability                                 |             |                 |                                |             |               |                                 |                       |                  | 11           |
|              | Snort 3<br>10.4.11.87 - Routed                              |             | FTDv for VMware | 7.2.4                          | N/A         |               | Base, Threat (1 more)           | policy_lab            | 4 <u>9</u>       | :            |
|              | FTD_B(Secondary, Standby)     Snort     10.4.11.86 - Routed | 3           | FTDv for VMware | 7.2.4                          | N/A         |               | Base, Threat (1 more)           | policy_lab            | 49               | :            |

• 有关更多详细信息,请通过CLI单击,使用命令show failover state和show failover检查故障切 换状态。 Cisco Firepower Extensible Operating System (FX-OS) v2.12.0 (build 499) Cisco Firepower Threat Defense for VMware v7.2.4 (build 165) > show failover state State Last Failure Reason Date/Time This host -Primary Active None Secondary Other host -Standby Ready None ====Configuration State=== ====Communication State=== Mac set > show failover Failover On Failover unit Primary Failover LAN Interface: FAILOVER\_LINK GigabitEthernet0/0 (up) Reconnect timeout 0:00:00 Unit Poll frequency 1 seconds, holdtime 15 seconds Interface Poll frequency 5 seconds, holdtime 25 seconds Interface Policy 1 Monitored Interfaces 3 of 1285 maximum MAC Address Move Notification Interval not set failover replication http Version: Ours 9.18(3)39, Mate 9.18(3)39 Serial Number: Ours 9AVLW3FSSK8, Mate 9AJJSEGJS2T Last Failover at: 19:56:41 UTC Jul 20 2023 This host: Primary - Active Active time: 181629 (sec) slot 0: ASAv hw/sw rev (/9.18(3)39) status (Up Sys) Interface INSIDE (10.10.153.1): Normal (Monitored) Interface OUTSIDE (10.20.153.1): Normal (Monitored) Interface diagnostic (0.0.0.0): Normal (Waiting) slot 1: snort rev (1.0) status (up) slot 2: diskstatus rev (1.0) status (up) Other host: Secondary - Standby Ready Active time: 2390 (sec) Interface INSIDE (10.10.153.2): Normal (Monitored) Interface OUTSIDE (10.20.153.2): Normal (Monitored) Interface diagnostic (0.0.0.0): Normal (Waiting) slot 1: snort rev (1.0) status (up) slot 2: diskstatus rev (1.0) status (up) Stateful Failover Logical Update Statistics Link : FAILOVER\_LINK GigabitEthernet0/0 (up) Stateful Obj xmit xerr rerr rcv 29336 General 0 24445 0 24418 0 24393 0 sys cmd . . . Logical Update Queue Information Max Cur Total Recv Q: 0 11 25331 Xmit Q: 0 1 127887

```
如果两个FTD处于同一版本并且高可用性状态正常,则升级完成。
```

#### 关于此翻译

思科采用人工翻译与机器翻译相结合的方式将此文档翻译成不同语言,希望全球的用户都能通过各 自的语言得到支持性的内容。

请注意:即使是最好的机器翻译,其准确度也不及专业翻译人员的水平。

Cisco Systems, Inc. 对于翻译的准确性不承担任何责任,并建议您总是参考英文原始文档(已提供 链接)。